## PROCÉS D'INSCRIPCIÓ DE L'ALUMNAT AL MOODLE

1. <u>www.eoilaseu.cat</u>  $\rightarrow$  clicar damunt de **moodle** 

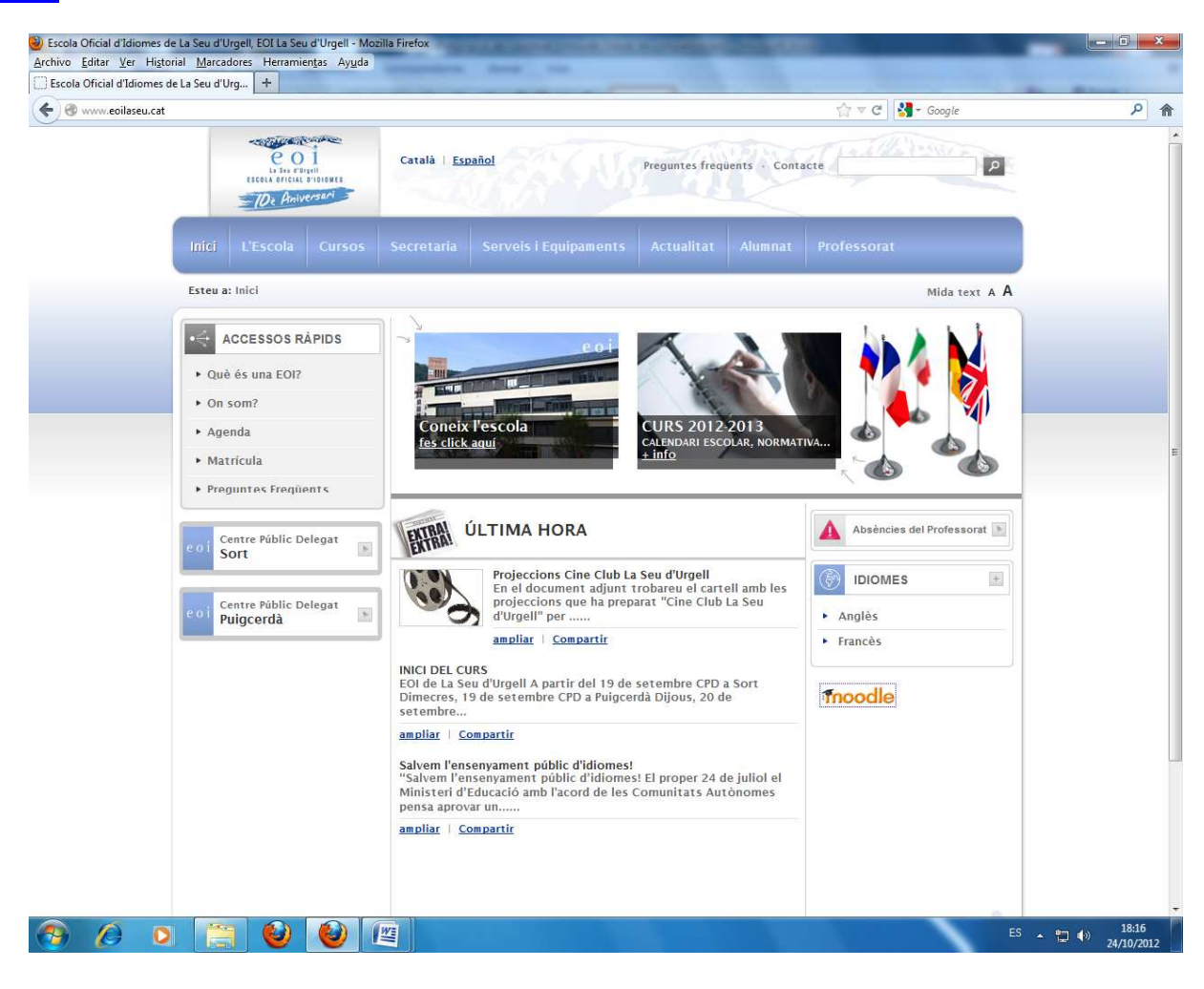

2. Pàgina d'inici de moodle → Si cliqueu damunt de Benvinguts i benvingudes al Moodle de l'EOI de La Seu d'Urgell
 → Hi trobareu informació sobre el moodle de centre i sobre com registrar-vos.

|                                                                                                 |                                                                                                    |                                       | - a - x                                                                                                    |
|-------------------------------------------------------------------------------------------------|----------------------------------------------------------------------------------------------------|---------------------------------------|----------------------------------------------------------------------------------------------------|
| ← → C ↑ ☐ agora-eo                                                                              | Dixtec.cat/coilaseudurgell/moodle/?lang_ca                                                                                  |                                       | 값 =                                                                                                    |
| Generalitat de Catalunya<br>Departament d'Ensenyament                                           | XTEC                                                                                                    | No heu entrat ( <u>Entrada</u> ) Cata | lâ (ca) 🔹                                                                                                    |
| EOI de La Se                                                                                    | u d'Urgeli                                                                                                    | 00                                    | 13                                                                                                    |
| Comunitat Moodle Moodle                                                                         | mantingut                                                                                                    |                                       |                                                                                                    |
| Inici                                                                                           |                                                                                                    |                                       |                                                                                                    |
| Menú principal                                                                                  | Benvinguts i benvingudes al Moodle de l'EOI de La Seu d'Urgell<br>(Encara no s'han enviat noticies)<br>Categories de cursos |                                       | eoi<br>La Seu d'Urgell                                                                                                    |
| Navegació ▲ ⊡<br>Inici<br>… benvingudes al<br>Moodle de l'EOI de La<br>Seu d'Urgell<br>↓ Cursos | English (5)<br>Français (5)<br>Cerca cursos: Endavant                                                                       |                                       | ESCOLA OFICIAL D'ID<br>EOI La Seu d'Urgell<br>C. Capdevila 29, 1r<br>25700 La Seu d'Urgell<br>(Lieida)<br>Tel 973 35 44 46 - Fax.<br>973 35 42 78<br>E-mail:<br>eoilaseudurgell@xtec.cat<br><,                                                                                                    |
|                                                                                                 |                                                                                                    |                                       | Calendari         ▲ 0           •         octubre 2013         ▶           •         •         •         •         •         •         •         •         •         •         •         •         •         •         •         •         •         •         •         •         •         •         •         •         •         •         •         •         •         •         •         •         •         •         •         •         •         •         •         •         •         •         •         •         •         •         •         •         •         •         •         •         •         •         •         •         •         •         •         •         •         •         •         •         •         •         •         •         •         •         •         •         •         •         •         •         •         •         •         •         •         •         •         •         •         •         •         •         •         •         •         •         •         •         •         •         •         •         • |

No heu entrat (Entrada) àgora moodle

| M Safata d'entrada (1.726) - 🛛 🗙                                                                                                    | 📋 Escola Oficial d'Idiomes d 🗙 👔 Benvinguts i benvingudes 🗙 🦲                                                                                                    |                                                                                                    |                                                                                                    |
|----------------------------------------------------------------------------------------------------|----------------------------------------------------------------------------------------------------|----------------------------------------------------------------------------------------------------|----------------------------------------------------------------------------------------------------|
| ← → C 🖍 🗋 agora-                                                                                                    | eoi.xtec.cat/eoilaseudurgell/moodle/mod/forum/view.php?id=1441                                                                                                    |                                                                                                    | ☆ =                                                                                                   |
| Generalitat de Catalunya<br>Departament d'Ensenyamer                                                                                                    | XTEC                                                                                                    | No heu entrat ( <u>Entrada</u> )                                                                                                    | Català (ca)                                                                                           |
| EOI de La S                                                                                                    | eu d'Urgell                                                                                                    |                                                                                                    | 13                                                                                                    |
| Comunitat Moodle Moodl                                                                                                    | e mantingut                                                                                                    |                                                                                                    |                                                                                                    |
| Inici ► Pàgines del lloc ► <u> be</u>                                                                                                    | nvingudes al Moodle de l'EOI de La Seu d'Urgell                                                                                                    | ٢                                                                                                    | Cerca als fòrums                                                                                      |
| Navegació  Inici Inici I | Us donem la benvinguda a la nova versió de Moodle.<br>Aquest és un entorn virtual que us permetrà accedir a un ventall ampli de r<br>Per accedir als cursos del vostre professor o professora, només cal que o<br>Una vegada s'obri la nova pantalla, podreu <u>iniciar el procés de registre</u> tot f<br>dreta de la pantalla.<br>Per a qualsevol dubte o aclariment, demaneu ajuda al vostre professor o p<br>EOI La Seu d'Urgell | recursos complementaris per als vostres cursos d'i<br>cliqueu damunt de la paraula <b>entrada</b> que trobareu a<br>fent clic damunt de l'opció <b>Crear un compte d'usu</b><br>professora. | diomes.<br>a la part superior dreta de la pantalla.<br><b>ari nou</b> que trobareu a la part inferior |

(Encara no s'han enviat notícies)

No heu entrat (Entrada) à g o ra moodle

**3.** Aneu a INICI i cliqueu damunt de No heu entrat (Entrada)  $\rightarrow$  part inferior de la pantalla o bé part superior dreta.

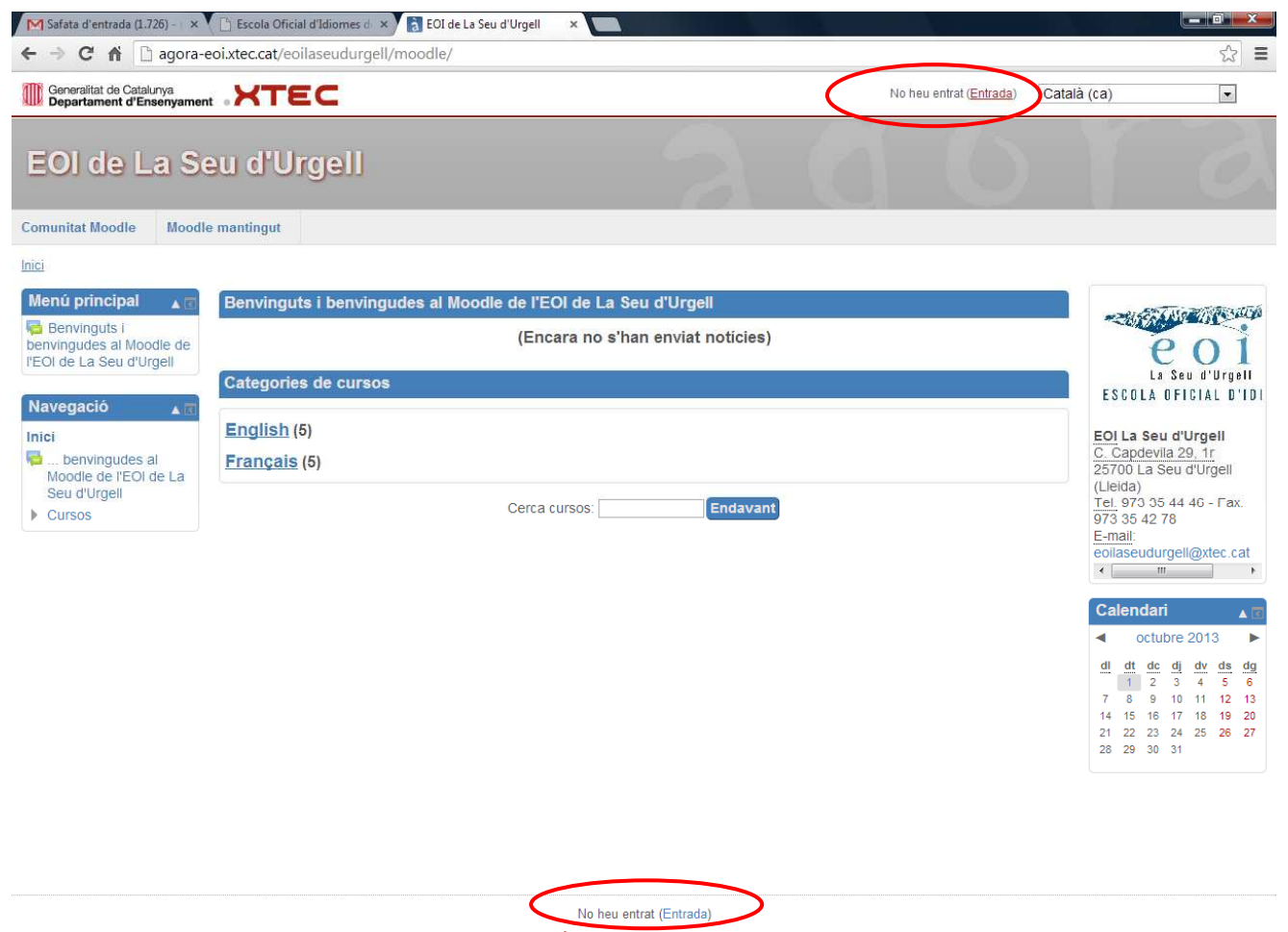

àgora moodle

\_

## **4.** En l'apartat $\rightarrow$ *És la primera vegada que veniu aquí?*

● Llegiu les instruccions i, a continuació, cliqueu damunt de → Crea un Compte d'Usuari Nou

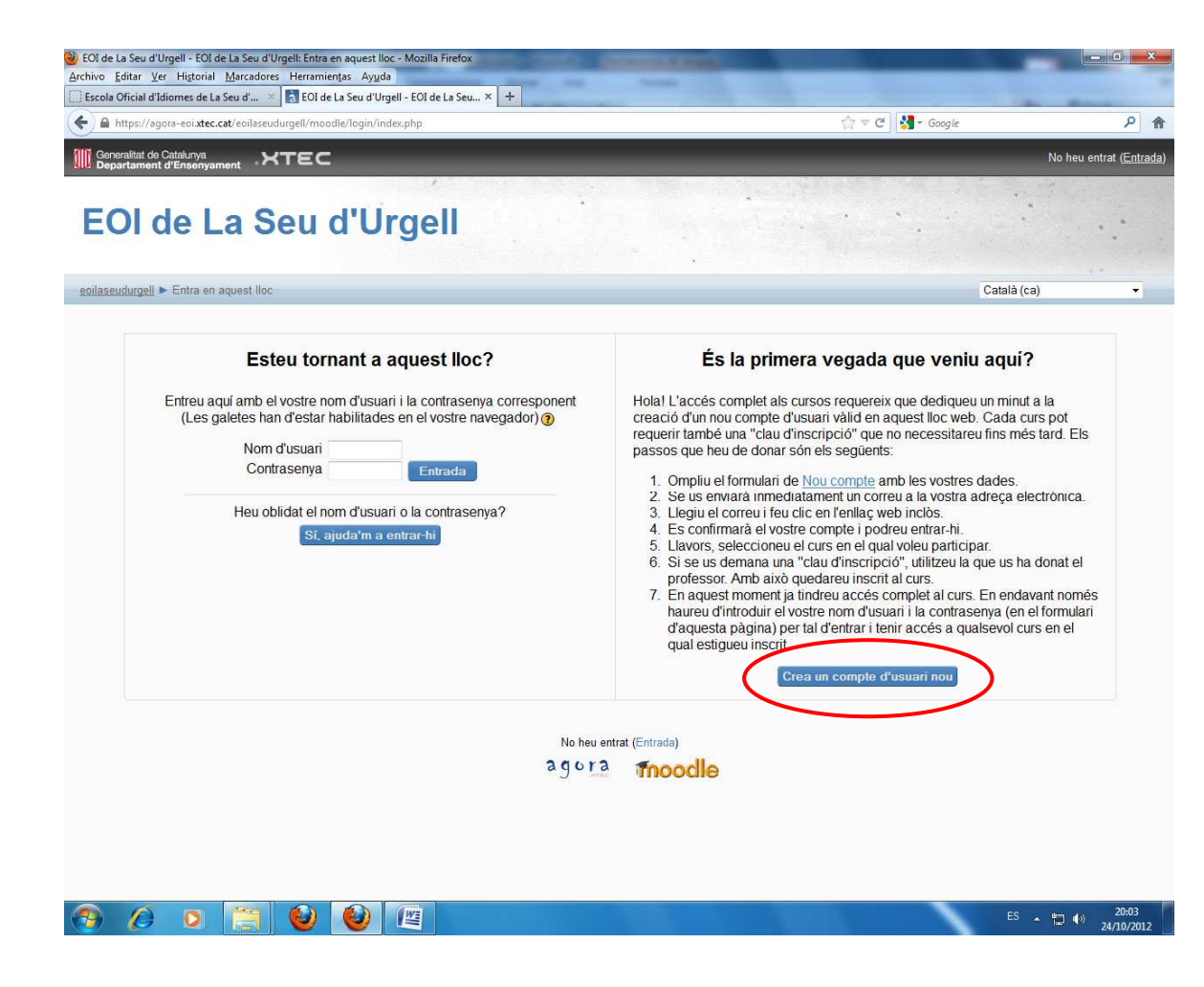

## 5. Ompliu el formulari:

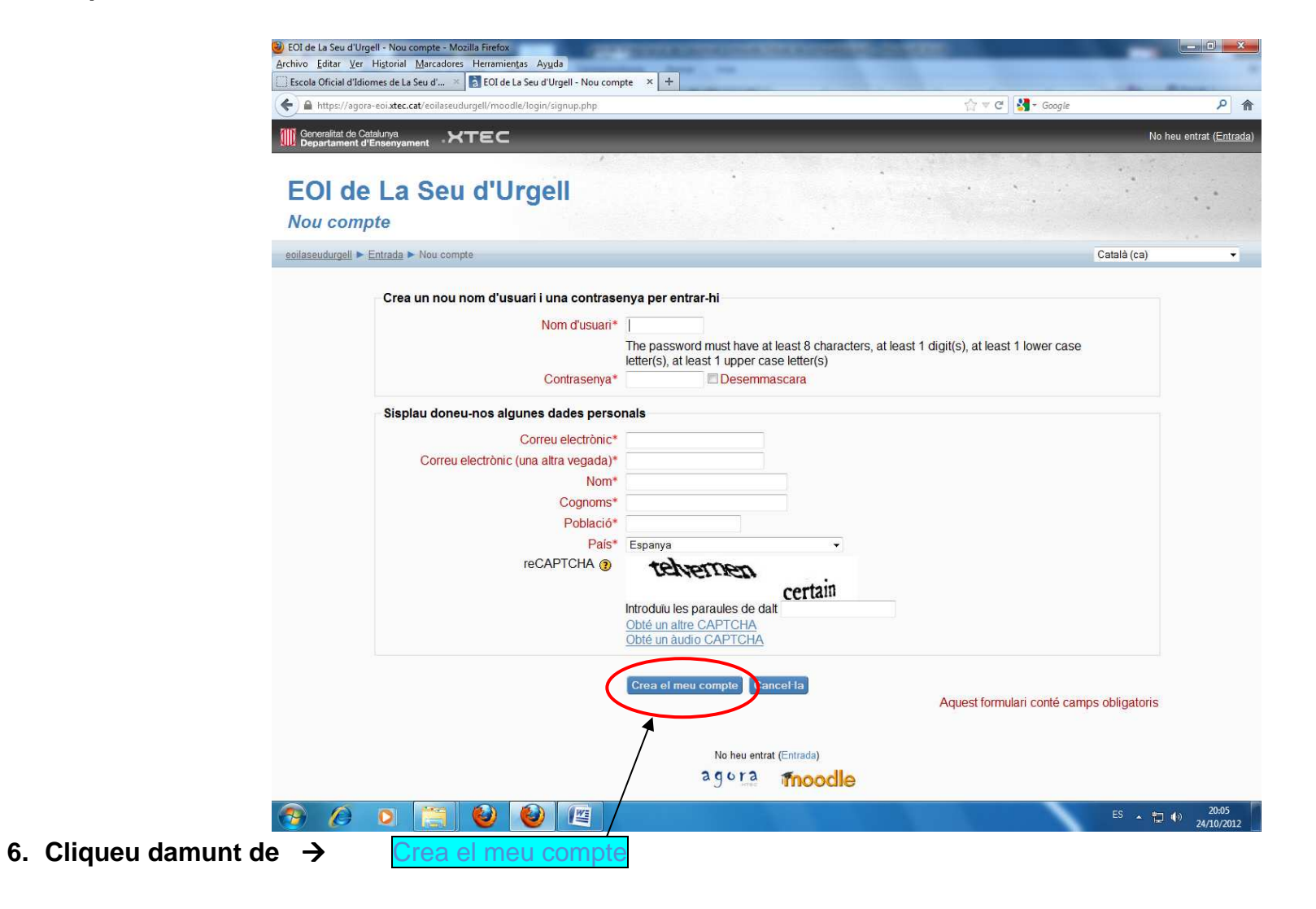

7. Rebreu un correu a la vostra adreça electrónica  $\rightarrow$  feu clic en l'enllaç web inclòs.

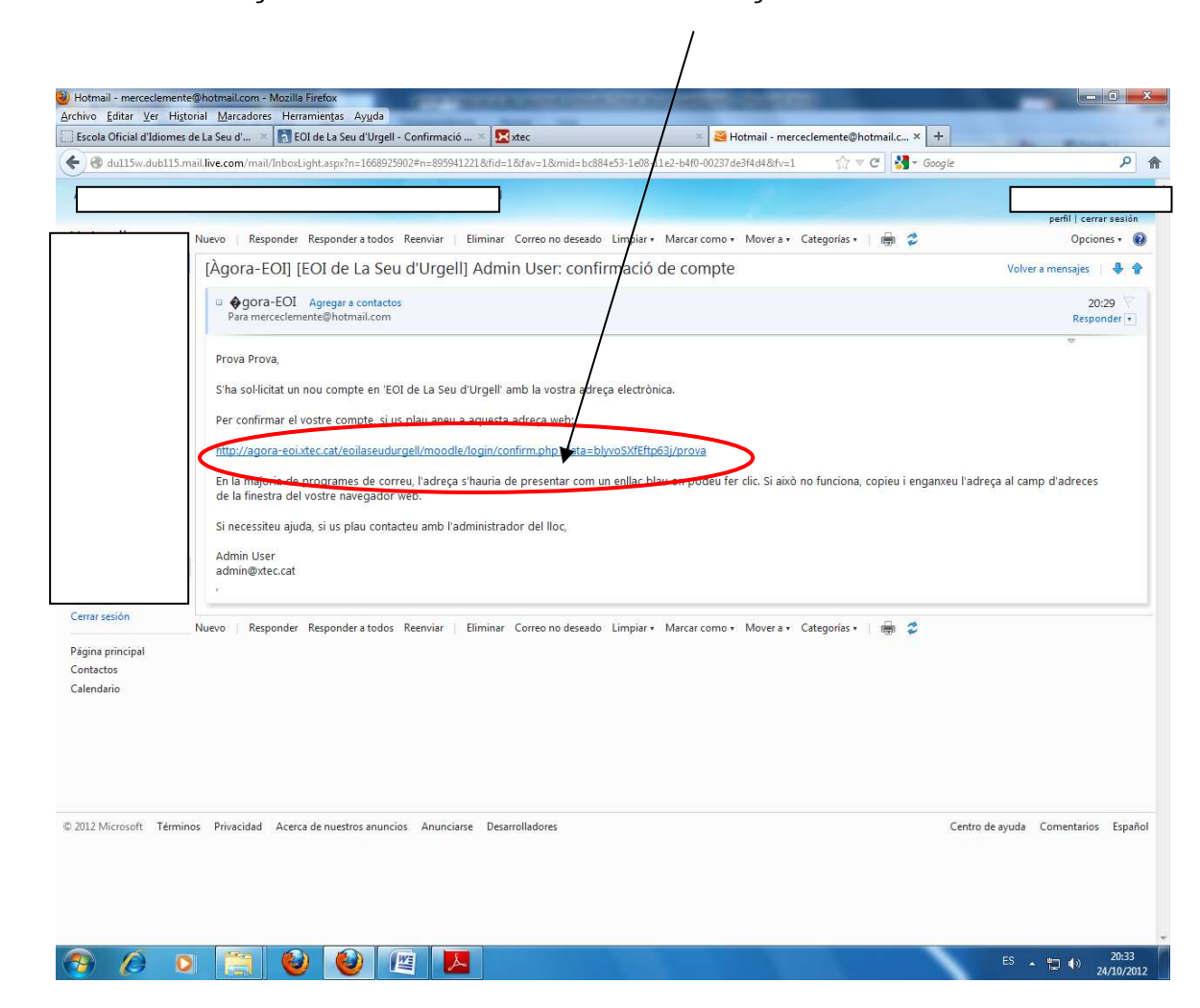

8. Seleccioneu el curs dins de English o Français en el qual voleu participar:

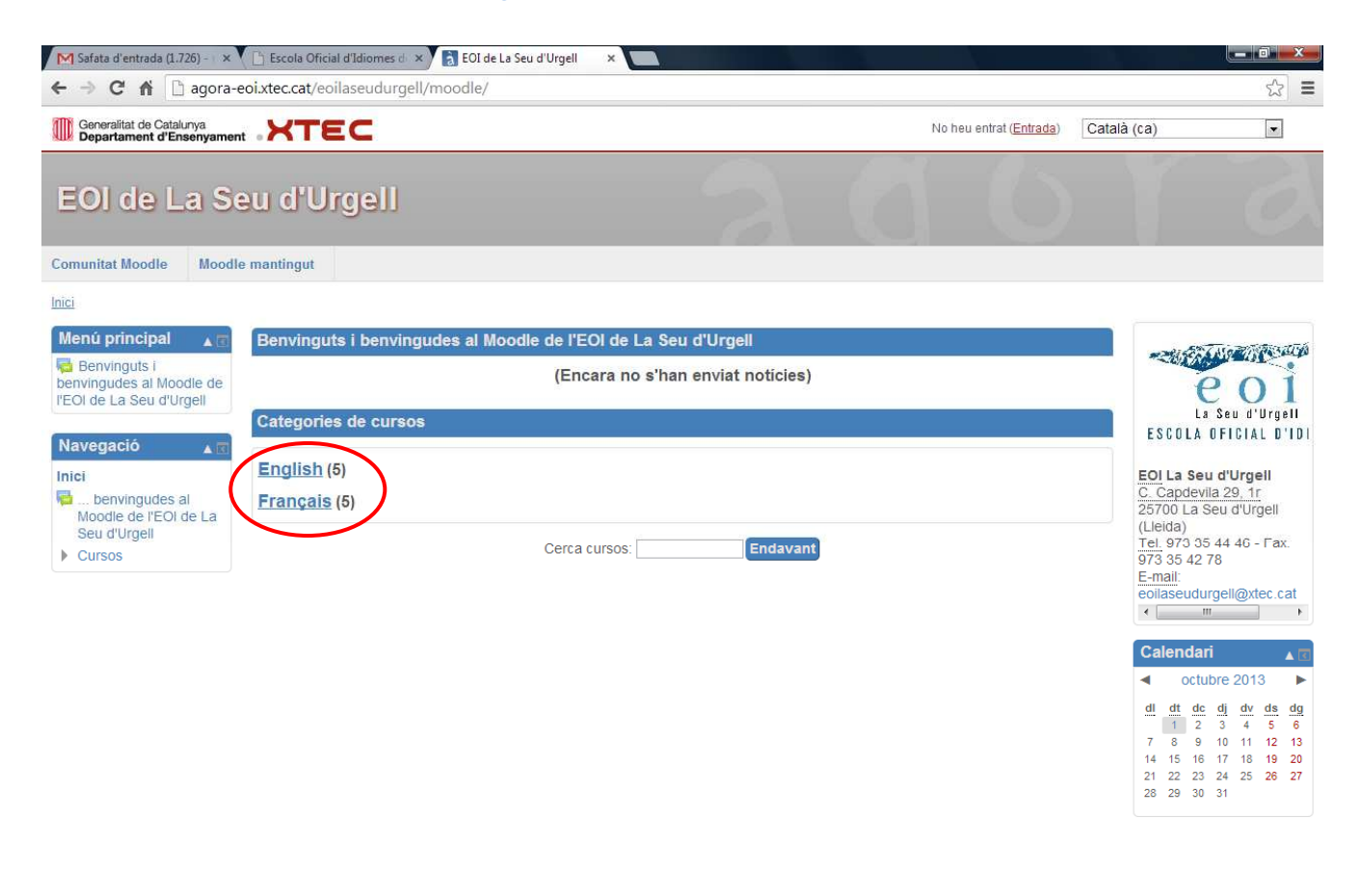

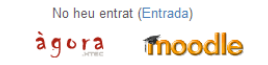

9. Per exemple: us voleu inscriure a  $\rightarrow$  <u>Niveau 1</u> de <u>Français</u>  $\rightarrow$  cliqueu damunt de

| ola Oficial d'Idiomes de La Seu d' 🚿 🚺 EOI de La Seu d'Urgell - Confirmació 🚿 🔀 xtec | X EOI de La Seu d'Urgell - eoilaseudurg X + | an annual |
|--------------------------------------------------------------------------------------|---------------------------------------------|-----------|
| agora-eoi. <b>xtec.cat</b> /eoilaseudurgell/moodle/course/category.php?id=22         | ☆ ♥ C 🖁 🛃 - Google                          | م         |
|                                                                                      | Heu entrat com <u>Prova Prova (So</u>       |           |
| Ol de La Seu d'Urgell                                                                |                                             |           |
| OI de La Seu d'Urgell: Cursos                                                        |                                             | •         |
| aseudurgell ▶ Categories de cursos ▶ Françaje                                        | Cerca cursos:                               | Endav     |
| Categories de cursos: F                                                              | rançais <del>↓</del>                        |           |
|                                                                                      |                                             |           |
| Niveau 1<br>Protessor/a editor/a: Mmm                                                |                                             |           |
| Professor/a editor/a: <u>Guénola Moreau</u>                                          |                                             |           |
|                                                                                      |                                             |           |
| Niveau 2<br>Professor/a editor/a: Guénola Moreau                                     |                                             |           |
|                                                                                      |                                             |           |
| Nissau 2                                                                             |                                             |           |
| Professor/a editor/a: Mmm                                                            |                                             |           |
| ·                                                                                    |                                             |           |
| Niveau 4                                                                             |                                             |           |
| Professor/a editor/a: Mmm                                                            |                                             |           |
|                                                                                      |                                             |           |
| Niveau 5<br>Professor/a editor/a: Guénola Moreau                                     |                                             |           |
| 0 <del>~</del>                                                                       |                                             |           |
|                                                                                      |                                             |           |
| Cerca cursos:                                                                        | Endavant                                    |           |
|                                                                                      |                                             |           |

10. Us demanaran una clau d'inscripció  $\rightarrow$  Utilitzeu la que us haurà donat el/la professor/a  $\rightarrow$  cliqueu damunt de

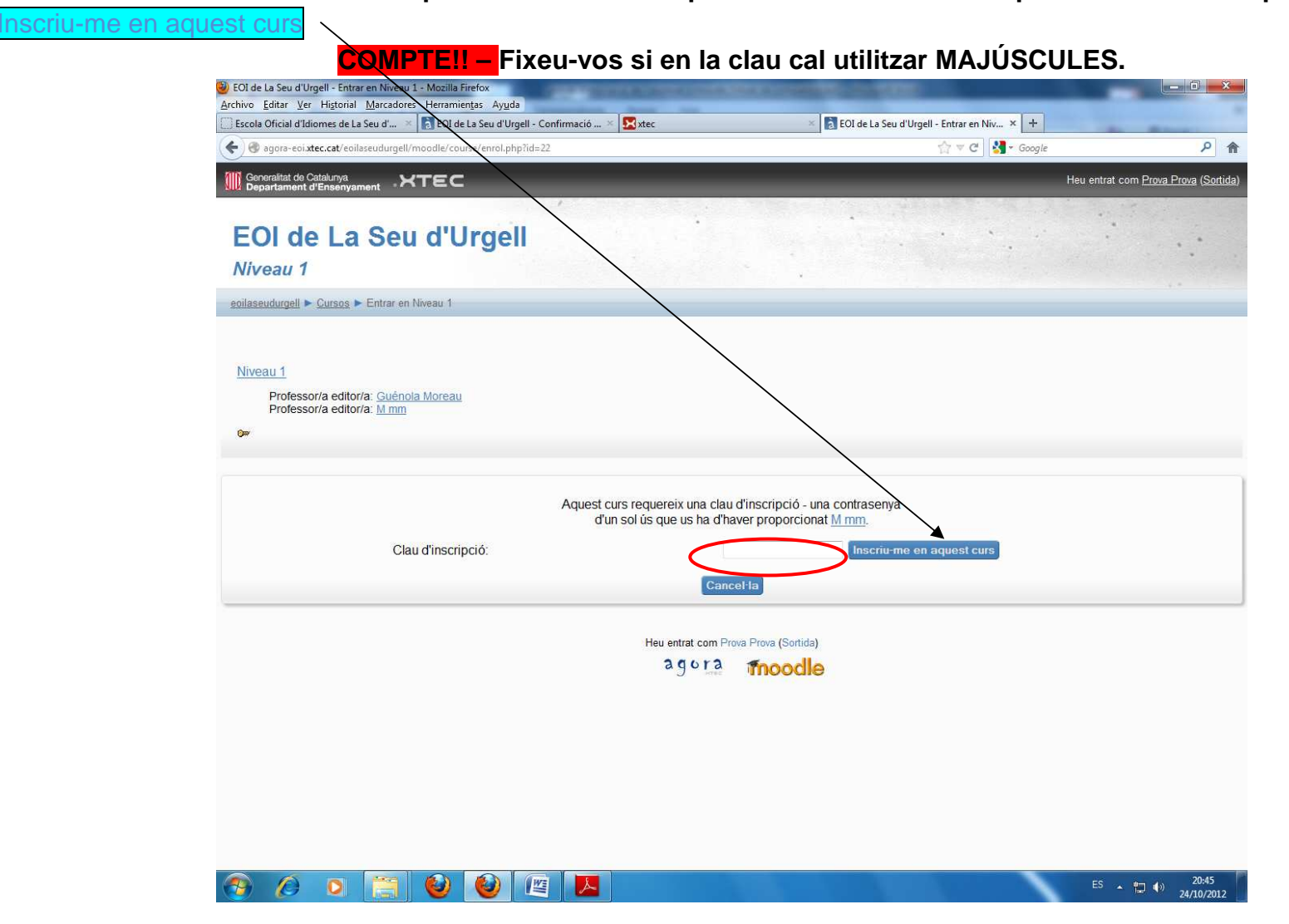

11.Enhorabona! Ja esteu inscrits en el curs!

→ A partir d'aquest moment ja NO haureu de tornar a utilizar la clau d'inscripció

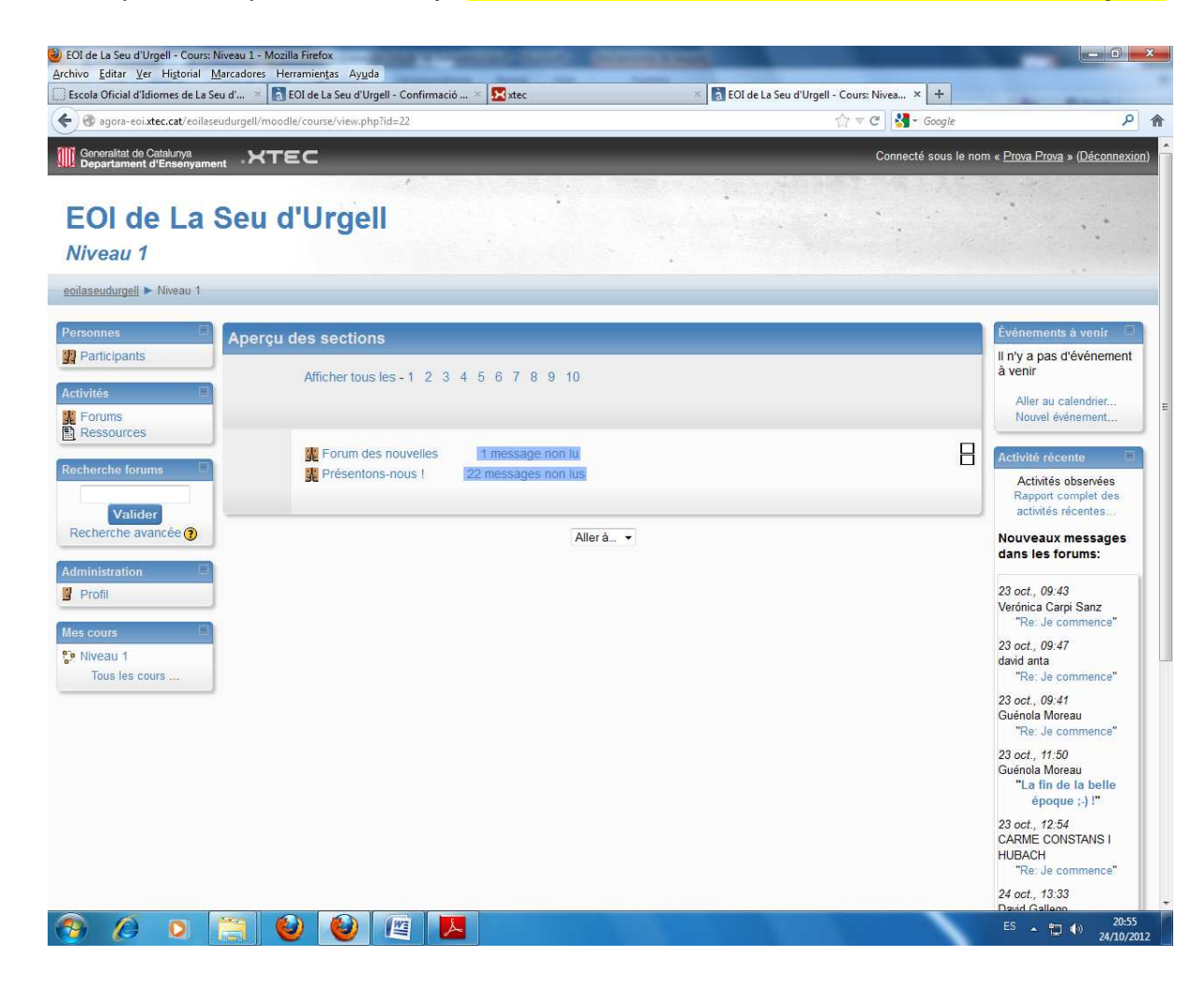

- 12. La propera vegada que accediu al **moodle** tan sols haureu d'omplir l'apartat: *Esteu tornant a aquest lloc*?
  - → Amb el vostre *Nom d'usuari* i *Contrasenya*:

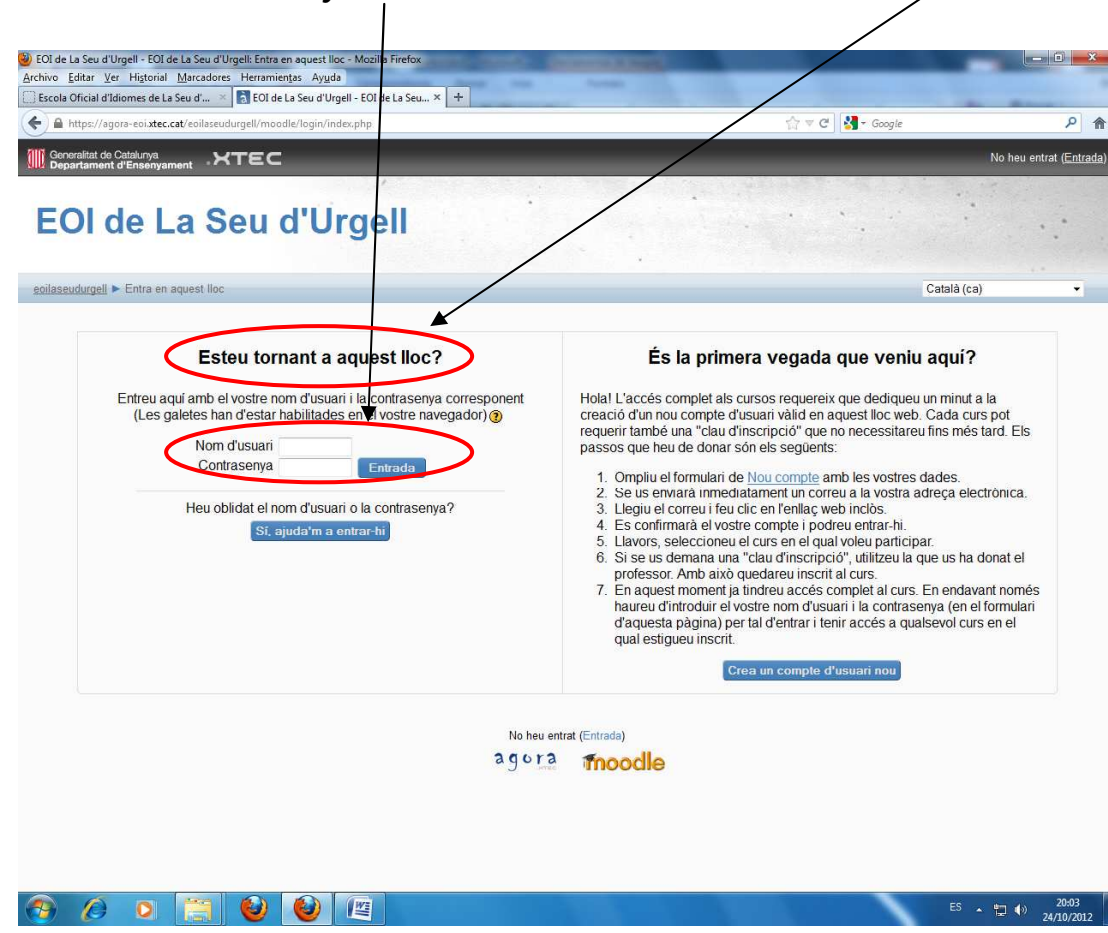